# Windows10メールアプリの設定(IMAP)

メールの設定をするためには「POP3アカウント」や「初期パスワード」等の入力が必要です。 【KCNインターネットサービス登録のご案内】をお手元にご用意ください。

## 1. Windows10の【メール】アプリを起動します。

デスクトップ左下のWindowsマークをクリックします。

メールをクリックします。

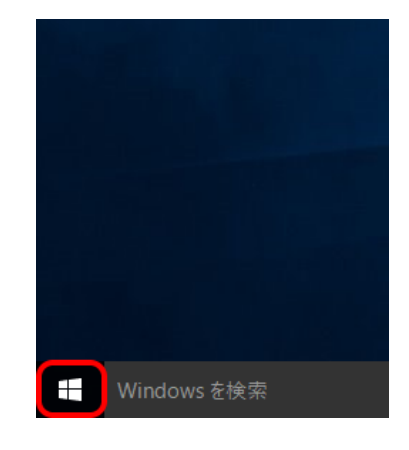

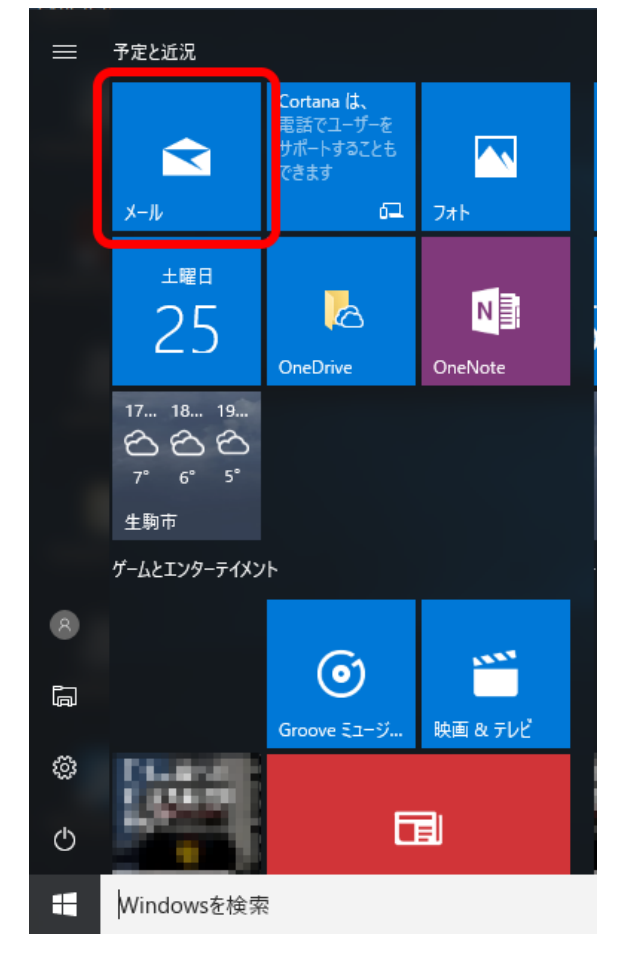

### 2. 【アカウントの追加】をクリックします。

※初回起動時のみの画面です。

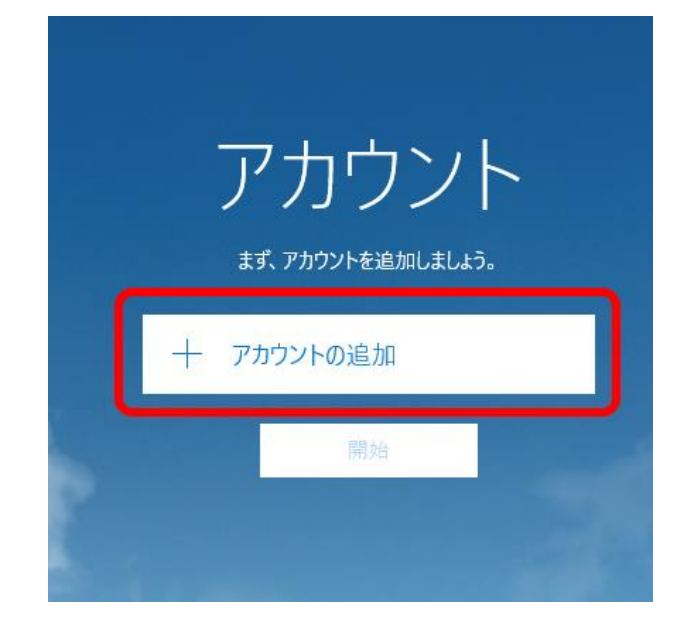

【アカウントの追加】が表示されない場合、画面左側の【アカウント】をクリックします。

| メール                |    | - 🗆 X   |
|--------------------|----|---------|
|                    | 検索 | e ا ا ا |
| 十 新規メール            |    | すべて ~   |
| 久 アカウント            |    |         |
|                    |    |         |
|                    |    |         |
|                    |    |         |
| 1000               |    |         |
| 211113             |    |         |
|                    |    |         |
| ⊠ ඕ x <sup>A</sup> |    |         |

【アカウントの管理】内の【+アカウントの追加】をクリックします。

| X-IL               |    |                                                     | × |
|--------------------|----|-----------------------------------------------------|---|
|                    | 検索 | アカウントの管理                                            |   |
| 十 新規メール            |    | 設定を編集するアカウントを選びます。                                  |   |
| Ά γπάντ            |    | <ul> <li>② 受信トレイのリンク</li> <li>+ アカウントの追加</li> </ul> |   |
|                    |    |                                                     |   |
| ⊠ ඕ x <sup>e</sup> | 發  |                                                     |   |

## 3. 『アカウントの選択』画面が表示されます。

【詳細設定】をクリックします。

| アカウントの    | り:邑カロ                                              | × |
|-----------|----------------------------------------------------|---|
| アカウ       | フントの選択                                             |   |
| <b>○</b>  | Outlook.com<br>Outlook.com, Live.com, Hotmail, MSN | ^ |
| E         | Exchange<br>Exchange, Office 365                   | 1 |
| G         | Google                                             | 1 |
|           | Yahoo! X-JV                                        | 1 |
| $\square$ | iCloud                                             | 1 |
|           | その他のアカウント<br>POP、IMAP                              |   |
| ¢         | 詳細設定                                               | ~ |
|           |                                                    |   |

閉じる

4. 【インターネットメール】をクリックします。

| アカウントの追加               | 0                                       |                           |
|------------------------|-----------------------------------------|---------------------------|
| 詳細設<br>セットアップ<br>スプロバイ | 定<br>パするアカウントの種類<br>ダーに確認してください         | 頁を選択します。 不明な場合は、サーと<br>\。 |
| Exchange<br>Exchange   | e ActiveSync<br>ಕಿಕಿರ್ Exchange ActiveS | Sync を使用するその他のアカウントが含まれま  |
| インターネ・<br>POP または      | ット メール<br>IMAP アカウントを使用する               | ると、Web ブラウザーでメールを表示できます。  |
| POP または                | MAP アカウントを使用する                          | ると、Web ブラウザーでメールを表示できます。  |
|                        |                                         |                           |
|                        |                                         |                           |
|                        |                                         |                           |
|                        |                                         |                           |
|                        | ナトンノナリ                                  |                           |
|                        | キャノビル                                   |                           |

#### 5.『アカウントの追加』画面が表示されます。

以下のとおりアカウント情報を入力し、【サインイン】をクリック します。

| メールアドレス                       | <b>電子メールアドレス</b> を入力<br>例)kintetsu-tarou@kcn.jp |
|-------------------------------|-------------------------------------------------|
| ユーザー名                         | POP3アカウント                                       |
| パスワード(●で表示されます)               | <b>初期パスワード</b> または<br>変更している場合はそのパスワード          |
| アカウント名                        | 任意のアカウントの表示<br>例)近鉄 太郎                          |
| この名前を使用してメッセージを送信             | 任意の名前を入力<br>例)近鉄 太郎                             |
| 受信メールサーバー                     | <b>受信メールサーバー(POP3)</b><br>例)pop1.kcn.jp         |
| アカウントの種類                      | IMAP4                                           |
| メールの送信(SMTP)サーバー              | <b>送信メールサーバー(SMTP)</b><br>例)smtp.kcn.jp         |
| 送信サーバーには、認証が必要です              | チェックを入れます                                       |
| 送信サーバーに同じユーザー名と<br>パスワードを使用する | チェックを入れます                                       |
| 受信メールにはSSLが必要                 | チェックを入れます                                       |
| 送信メールにはSSLが必要                 | チェックを入れます                                       |
|                               | • · • • • • • • • • • • • • • • • • • •         |

※電子メールアドレス、POP3アカウント、初期パスワード、 受信メールサーバー(POP3)、送信メールサーバー(SMTP)は 「KCN京都インターネットサービス登録のご案内」をご参照ください。 アカウントの追加

インターネット メール アカウント

メール アドレス

kintetsu-tarou@kcn.jp

ユーザー名

XXXXXXXX

例: kevinc、kevinc@contoso.com、domain¥kevinc

パスワード

•••••

アカウント名

XXXXXXXX

この名前を使用してメッセージを送信

近鉄太郎

受信メール サーバー

pop1.kcn.jp

アカウントの種類

IMAP4

\_\_\_\_\_\_ メールの送信 (SMTP) サーバー

smtp.kcn.jp

✓ 送信サーバーには、認証が必要です

✔ 送信メールに同じユーザー名とパスワードを使用する

✓ 受信メールには SSL が必要

✓ 送信メールには SSL が必要

キャンセル

×

サインイン

 $\sim$ 

×

 $\times$ 

6. アカウント追加完了の画面が表示されます。 【完了】をクリックします。

| アカウントの追加 |  |
|----------|--|
|          |  |

すべて完了しました。 アカウントは正常にセットアップされました。

kintetsu-tarou@kcn.jp

完了

| 以上で、windows10メールアプリの設定(IMAP)は完了です | F。 |
|-----------------------------------|----|
|-----------------------------------|----|